## Passo a passo para acessar os novos Modelos de Mandados no e-Proc (<u>https://eproc.jfrj.jus.br/eproc/</u>):

Passo 1: no menu lateral do e-Proc, clique em "Minutas":

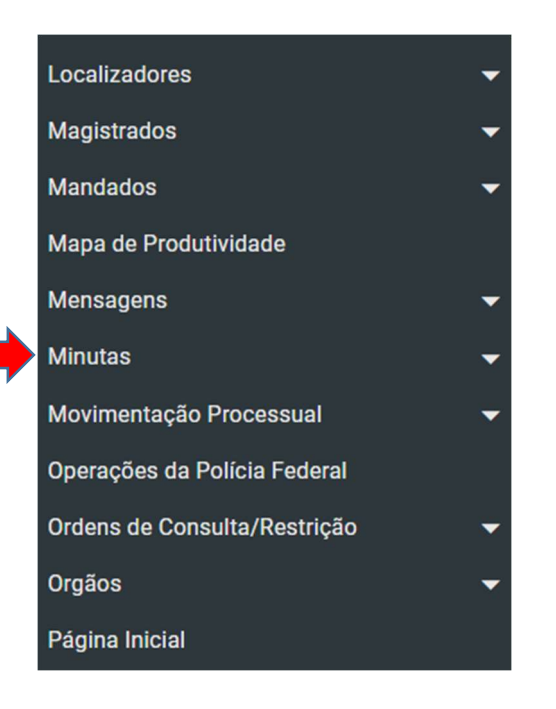

Passo 2: em seguida, clique em "Modelos";

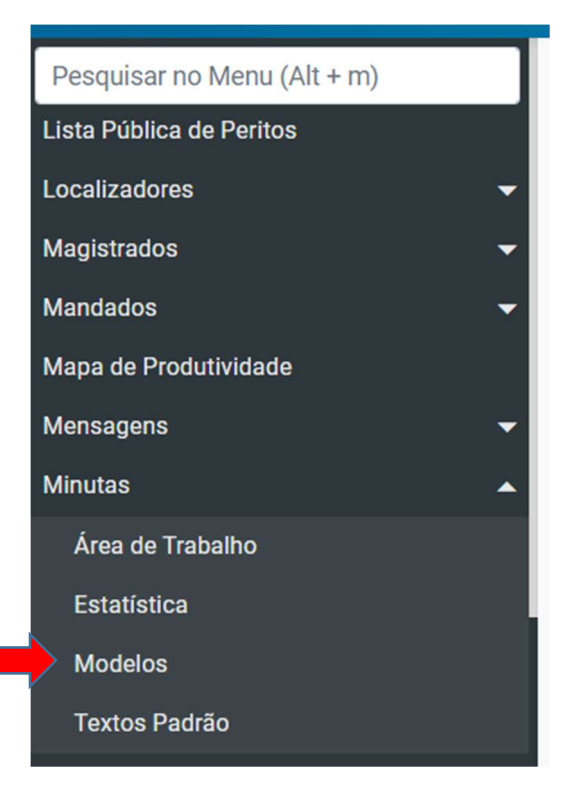

## Após, surgirá a tela abaixo:

| Modelos Padrão        |                   |
|-----------------------|-------------------|
|                       | <u>C</u> onsultar |
| Filtros:              | L                 |
| CRITÉRIOS DE PESQUISA |                   |
| Conteúdo do modelo:   |                   |
| Código Modelo:        |                   |
| Tipo de documento:    |                   |
| Descrição Modelo:     | ,<br>,            |
| Órgão Proprietário:   | Selecionar        |
| Classificação:        |                   |

Passo 3: em tipo de documento: escolha "Mandado";

## Modelos Padrão

| <u>C</u> onsultar Limpar F                                                                                                    | ïltr <u>o</u> s |
|----------------------------------------------------------------------------------------------------|-----------------|
| Filtros:                                                                                                    |                 |
| GRITÉRIOS DE PESQUISA                                                                                                    |                 |
| Conteúdo do model                                                                                                    | T               |
| Código Modelo:                                                                                                    |                 |
| Tipo de documento:                                                                                                    |                 |
| ×                                                                                                    |                 |
| Carta de Citação<br>Carta de Intimação<br>Carta Precatória<br>Carta Rogatória<br>Certidão<br>Certidão Narratória<br>Despacho/Decisão<br>Edital<br>Ficha Individual<br>Guia de Recolhimento | -               |
| Mandado                                                                                                    |                 |
| Mandado - Cumprimento por Oficial de Justiça<br>Mandado de Busca e Apreensão - Polícia<br>Mandado de Condução Coercitiva - Polícia<br>Mandado de Prisão<br>Ofício                          |                 |
| Ofício (AR Digital)<br>Ofício - Central de Mandados<br>Parecer Técnico                                                                                                    |                 |

Passo 4: em descrição do modelo, digite "Mandado";

Passo 5: marque a caixinha: "Exibir Modelos da Instituição"

<u>Passo 6</u>: clique em consultar:

|         | Reativar modelos padrão                                                                                                    | Passo 6<br>Consultar Limpar Filtros Listar Ativos Eechar                                                        |
|---------|----------------------------------------------------------------------------------------------------|----------------------------------------------------------------------------------------------------|
|         | Filtros:                                                                                                    | Listar <u>T</u> odos 🔱                                                                                          |
| Passo 4 | CRITÉRIOS DE PESQUISA Conteúdo do model Código Modelo: Tipo de documento: Mandado  Descricão Modelo: mandado  Órgão Proprietá | Data criação:<br>Data utilização:<br>Até:<br>Usuário Criador:<br>Listar Todos<br>Exibir Modelos da Instituição: |